### Anleitung WAVE Multi-Faktor-Authentifizierung (MFA)

Kaufland Stiftung & Co. KG März 2024

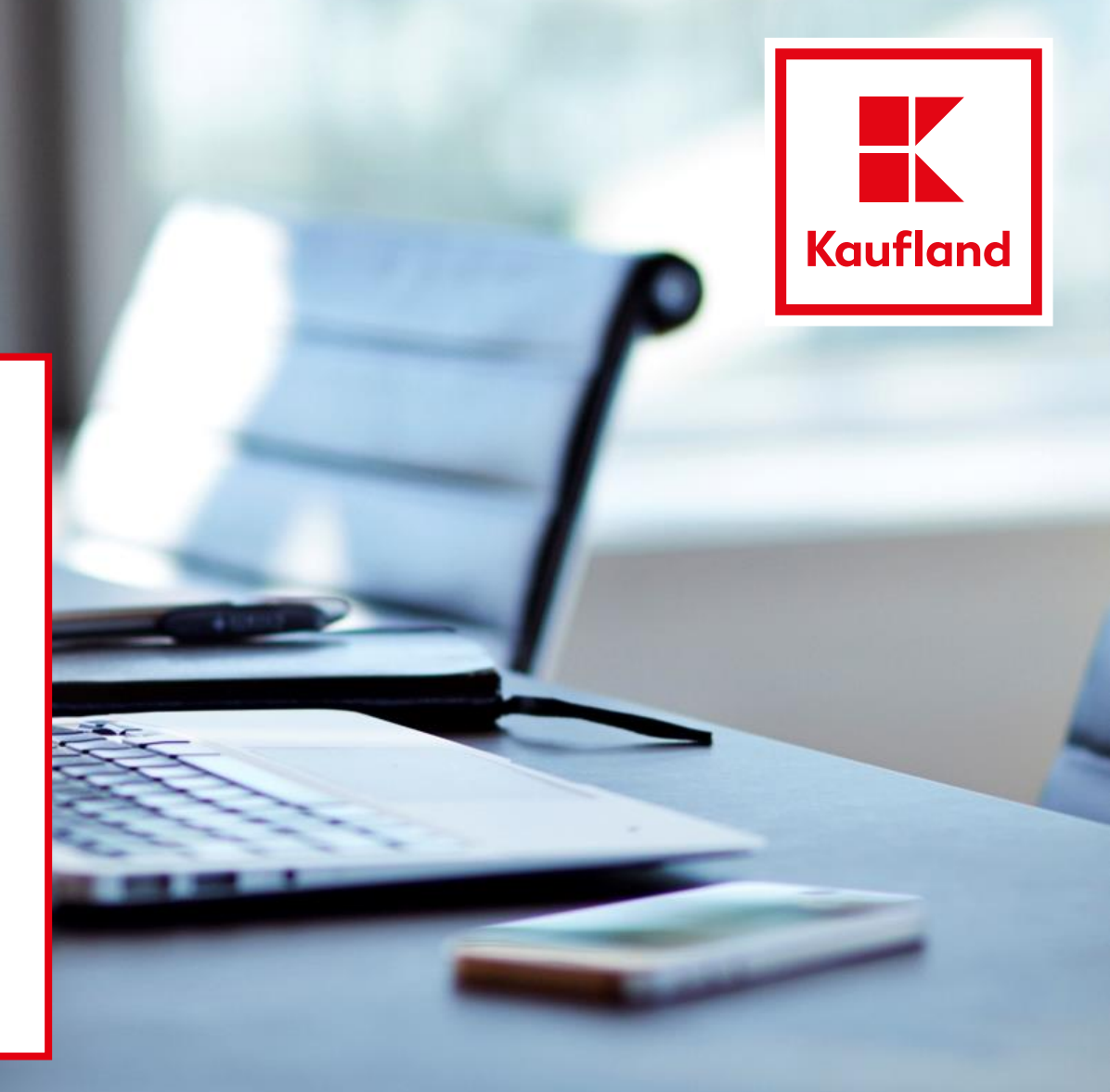

## Der Login über die Multi-Faktor-Authentifizierung trägt zu einer Erhöhung der IT-Sicherheit von WAVE bei

| 1 Eingabe der Nutzerdaten |  |  |  |
|---------------------------|--|--|--|
|                           |  |  |  |
| Username                  |  |  |  |
| test@test.de              |  |  |  |
| Password                  |  |  |  |
| •••••                     |  |  |  |
|                           |  |  |  |
| Forgot Password           |  |  |  |
| SSO-Login                 |  |  |  |

**2** Benachrichtigung über Mail-Versand inkl. Login-Code

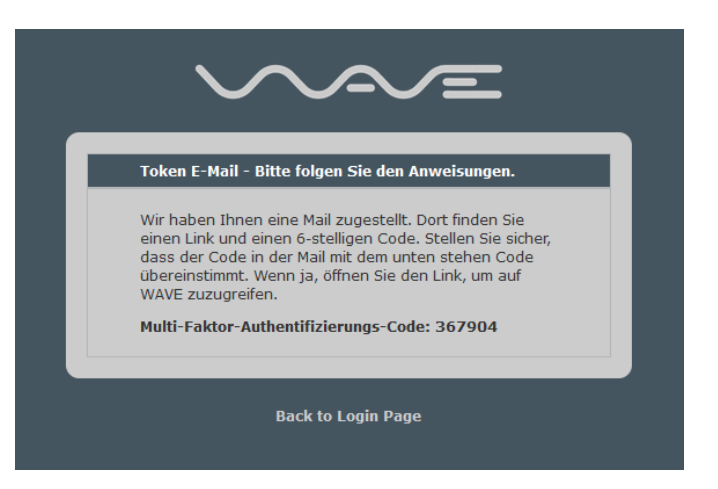

Der im Feld genannte "Authentifizierungs-Code" dient nur der korrekten Identifikation der E-Mail. Für den Login bitte auf den in der Mail hinterlegten Link klicken.

## Der Login über die Multi-Faktor-Authentifizierung trägt zu einer Erhöhung der IT-Sicherheit von WAVE bei

**3** Klick auf den in der E-Mailhinterlegten Link

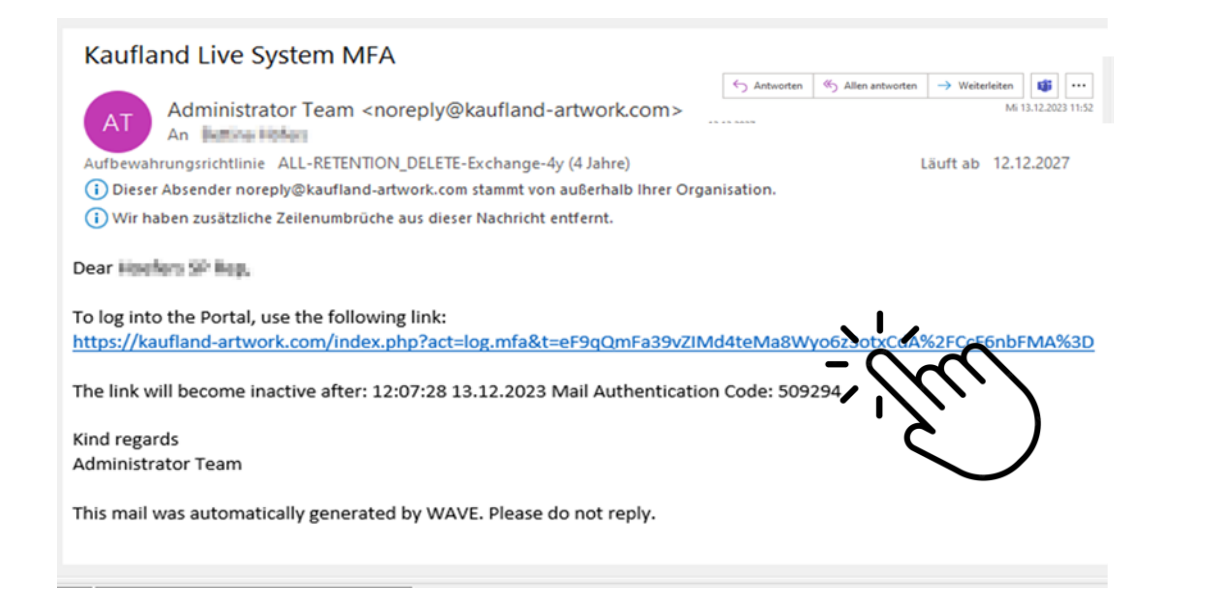

Automatische Anmeldung in neuem Tab

| l ≔ ۹ I |                                                                                                    |
|---------|----------------------------------------------------------------------------------------------------|
|         |                                                                                                    |
|         | Dashboard                                                                                                    |
| Indem   | Meine Vertretung Keine Vertretung ausgewählt 🔹 Ich vertrete (Kein(e) Benutzer(in) ausgewählt 🗸                                                                   |
|         | Optionen in Sortierung                                                                                                    |
|         | Filter Auftragsart (Alle 🗸 Auftragstyp ([Alle] 🗸 🗸 Alle anzeigen                                                                                                 |
|         | Suche Q Suchen                                                                                                    |
|         | Meine APL Aufgaben Meine Flag Aufgaben Statuswechsel                                                                                                    |
|         | Spät Fällig Neu Spät Fällig Neu                                                                                                    |
|         | 0 0 0 0 0 Keine Aufgaben gefunden!                                                                                                    |
|         | WAVE ID <sup>©</sup> Stichwork <sup>©</sup> Lieferant <sup>©</sup> Anpassungsgrund <sup>®</sup> Oberwarengruppe <sup>©</sup> ULS <sup>©</sup> Flags <sup>©</sup> |
|         | Platzhalter V V V                                                                                                    |
|         |                                                                                                    |

| A E-Mail Liste    |        |              |               |         |          |        |
|-------------------|--------|--------------|---------------|---------|----------|--------|
| Optionen   Suchen |        | Flags V Alte | ar Aktiv 🗸 Su | ichen   |          |        |
| Aktiv             | Status | Gesendet     | von           | Betreff | Mail-Typ | Aktion |

### Bitte beachten Sie die folgenden Besonderheiten bei der Anmeldung mittels MFA

- Die E-Mail wird aus Wave <u>sofort</u> verschickt
- Sollten Sie keine E-Mail erhalten, überprüfen Sie bitte ihren SPAM-Ordner
- Der Token-Link ist für <u>15 Minuten</u> gültig und muss im <u>selben Browser</u> wie die Anmeldung geöffnet werden. Sollten Sie innerhalb dieser 15 Minuten keine Anmeldung vollziehen, muss ein erneuter Link angefordert werden
- Der Token-Link kann nur maximal <u>3 x g</u>eöffnet werden
- Nach dem Login werden Sie auf die Startseite von Wave bzw. dem aus einer E-Mail geöffneten Job weitergeleitet
- Sollten Sie wiederholt Probleme haben, kontrollieren Sie bitte zunächst mit ihrer lokalen IT-Abteilung die Einstellungen ihres Mailservers (hier muss als Netzwerkprotokoll mindestens <u>TLS 1.2</u> hinterlegt sein)

#### LOGIN VIA MULTI FACTOR AUTHENTIFICATION

### Login via multi factor authentification contributes to increased IT security in WAVE

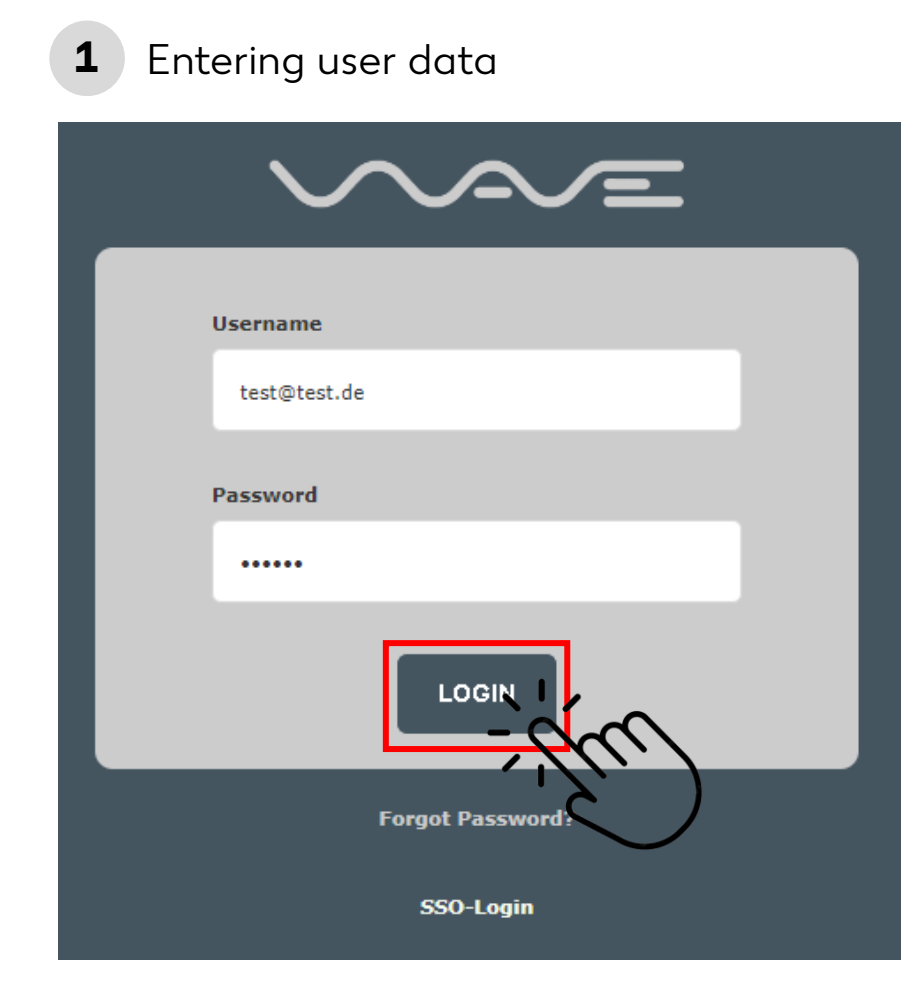

**2** Notification about e-mail with authentification code

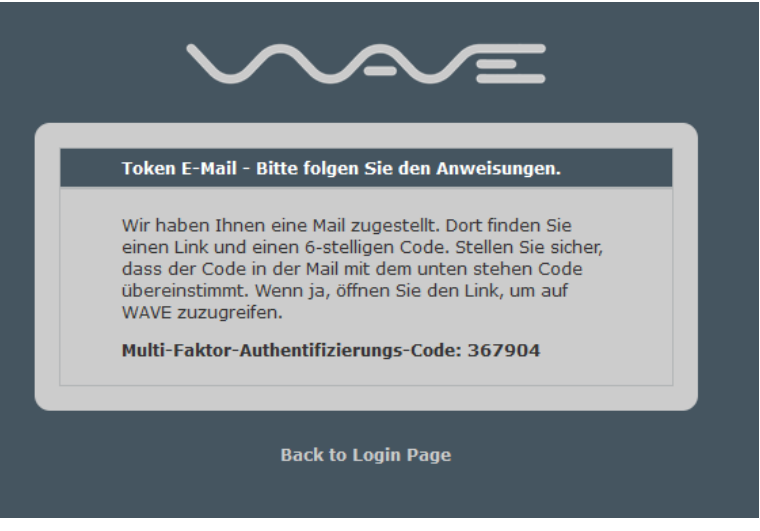

The shown "authentification code" only serves to correctly identify the e-mail. For login, please click on the link in the e-mail.

#### LOGIN VIA MULTI FACTOR AUTHENTIFICATION

### Login via multi factor authentification contributes to increased IT security in WAVE

ft

Start

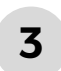

Click on the link in the e-mail

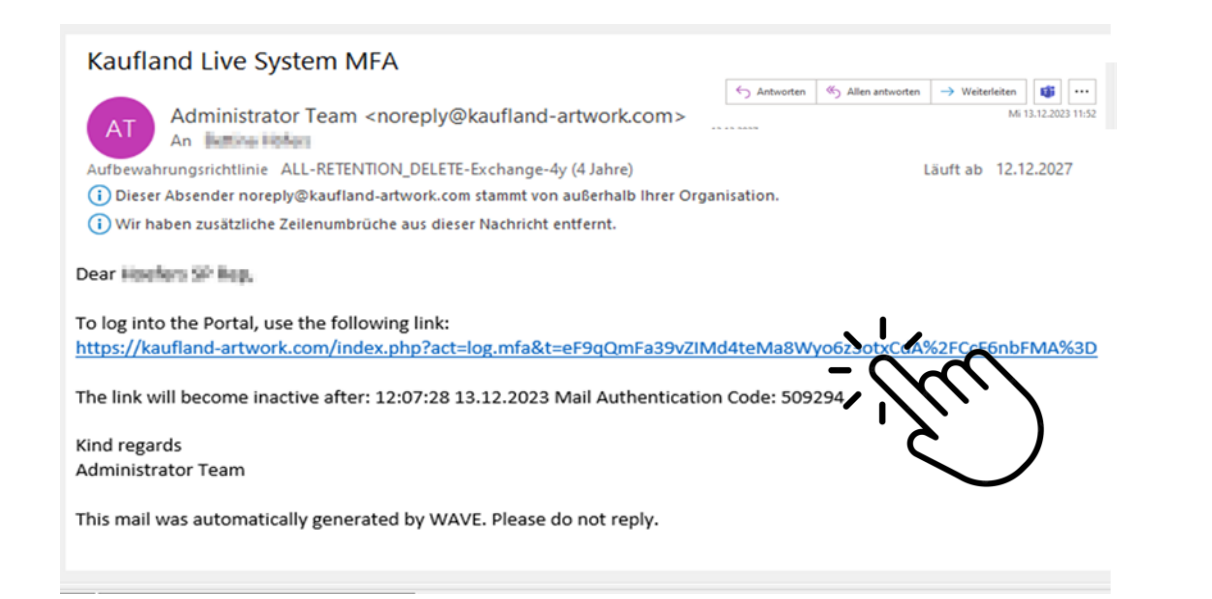

| 4 Automa | c login in a new browser t | :ab |
|----------|----------------------------|-----|
|----------|----------------------------|-----|

| aufland :: Dashboard                     |                                                                                                    |  |  |  |  |
|------------------------------------------|----------------------------------------------------------------------------------------------------|--|--|--|--|
| Kaufland                                 |                                                                                                    |  |  |  |  |
| h 🗁 🗅 🗰 ≔ 🔍 L                            | R 2 0 E                                                                                                 |  |  |  |  |
|                                          |                                                                                                    |  |  |  |  |
| tart                                     | Dashboard                                                                                               |  |  |  |  |
| User Dashboard<br>Benutzerdetails ändern | Meine Vertretung (Keine Vertretung ausgewählt 🔹 ) Ich vertrete (Kein(e) Benutzer(in) ausgewählt 🗸       |  |  |  |  |
| Passwort andern<br>Einstellungen         | Optionen II Sottierung                                                                                  |  |  |  |  |
| Dateien                                  | Filter Auftragsart Alle VAuftragstyp [Alle] V Filter X Alle anzeigen                                    |  |  |  |  |
|                                          | Suche Q Suchen                                                                                          |  |  |  |  |
|                                          | Meine APL Aufgaben Meine Flag Aufgaben Statuswechsel                                                    |  |  |  |  |
|                                          | Spät Fälig Neu Spät Fälig Neu   0 0 0 0 0   Zeoge konte AFLS Zeoge konte Flags Keine Aufgaben gefunden! |  |  |  |  |
|                                          | WAVE ID® Stichwort® Lieferant® Anpassungsgrund® Oberwarengruppe® UL& Flags® Status®                     |  |  |  |  |
|                                          | Platzhalter V V V                                                                                       |  |  |  |  |

| 🛦 E-Mail Liste    |               |           |         |          |        |
|-------------------|---------------|-----------|---------|----------|--------|
| Optionen   Suchen | Flags V Alter | Aktiv v S | uchen   |          |        |
| Aktiv Status      | Gesendet      | von       | Betreff | Mail-Typ | Aktion |

# Please pay attention to the following specifications regarding the MFA login

- The E-Mail will be sent from WAVE <u>immediately</u>
- If you do not receive an e-mail, please check your <u>spam folder</u>
- The token is valid for <u>15 minutes</u> only and must be opened in the same browser as the login. If you do not login within this time, you need to click on the login button again to receive a new code.
- The token link can only be opened a maximum **<u>of 3</u>** times
- After the login you will be directed to the WAVE landing page or to the job you wanted to open
- If you repeatedly encounter problems, please check you e-mail server settings with your local IT (network protocol must be at least <u>TLS 1.2</u>)